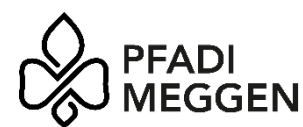

## @pfadimeggen.ch E-Mail-Adresse einrichten (Stand 01.01.2025)

Hier erhältst alle Infos, wie du deinen E-Mail-Account der Pfadi Meggen einrichtest.

Diese Anleitung enthält:

- Apple Mail für iOS 18 und neuer
- Apple Mail für iOS 14 bis iOS 17
- Apple Mail für macOS
- Microsoft Outlook für Mac
- Microsoft Outlook für Windows 10 & 11
- Mail für Windows 10 & 11
- Gmail für Android

Bei allfälligen Fragen steht dir der Webmaster zur Seite.

#### Apple Mail für iOS 18 und neuer

- Gehe auf Einstellungen -> Apps -> Mail -> Mail-Accounts -> Account hinzufügen -> Andere -> Mail-Account hinzufügen
- Gib folgende Daten ein: Name: z.B. Wölfe Habsburg
   E-Mail: z.B. woelfehabsburg@pfadimeggen.ch
   Passwort: Fordere beim Webmaster das Passwort an und gib es ein.
   Beschreibung: z.B. Wölfe Habsburg
- Tippe auf Weiter. Gib dann folgende Daten ein: <u>Server für eintreffende und ausgehende E-Mails:</u> Hostname: mail.chaosnet.ch Benutzername: *z.B. wolfehabsburg@pfadimeggen.ch* Passwort: *Das beim Webmaster angeforderte Passwort eingeben.* Wichtig: Obwohl bei "Server für ausgehende E-Mails" Benutzername und Passwort optional sind, musst du sie trotzdem eingeben. Sonst ist das Senden von E-Mails nicht möglich.
- 4. Tippe auf Weiter. Der Verbindungsaufbau kann einige Sekunden dauern. Tippe danach auf Sichern.

| Abbrechen    | Neuer Account      | Weite     |
|--------------|--------------------|-----------|
| Abbrechen    | Nedel Account      | Weite     |
| IMA          | P                  | POP       |
|              |                    |           |
| Name         | Pfadi Meggen Beis  | piel      |
| E-Mail       | beispiel@pfadimeg  | gen.ch    |
| Beschreibur  | ng Pfadi Meggen Be | ispiel    |
|              |                    |           |
| Hostoame     | mail chapsed of    |           |
| Desutasses   | mail.chaoshet.ch   |           |
| Benutzernal  | ne beispiel@pradim | leggen.cn |
| Passwort     |                    |           |
| SERVER FÜR A | USGEHENDE E-MAILS  |           |
| Hostname     | mail.chaosnet.ch   |           |
| Benutzernar  | me beispiel@pfadim | neggen.ch |
| Passwort     |                    |           |
|              |                    |           |
|              |                    |           |
|              |                    |           |

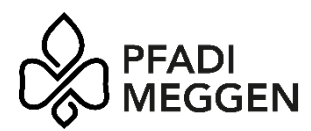

# Apple Mail für iOS 14 bis iOS 17

- Gehe auf Einstellungen -> Mail -> Accounts -> Account hinzufügen -> Andere -> Mail-Account hinzufügen
- Gib folgende Daten ein: Name: z.B. Wölfe Habsburg
   E-Mail: z.B. woelfehabsburg@pfadimeggen.ch
   Passwort: Fordere beim Webmaster das Passwort an und gib es ein.
   Beschreibung: z.B. Wölfe Habsburg
- Tippe auf Weiter. Gib dann folgende Daten ein: <u>Server für eintreffende und ausgehende E-Mails:</u> Hostname: mail.chaosnet.ch Benutzername: *z.B. wolfehabsburg@pfadimeggen.ch* Passwort: *Das beim Webmaster angeforderte Passwort eingeben.* Wichtig: Obwohl bei "Server für ausgehende E-Mails" Benutzername und Passwort optional sind, musst du sie trotzdem eingeben. Sonst ist das Senden von E-Mails nicht möglich.
- 4. Tippe auf Weiter. Der Verbindungsaufbau kann einige Sekunden dauern. Tippe danach auf Sichern.

#### Apple Mail für macOS

- Klicke oben links auf das Apple Logo -> Systemeinstellungen... -> Internetaccounts -> Account hinzufügen... -> Anderen Account hinzufügen... -> Mail-Account
- Gib folgende Daten ein: Name: z.B. Wölfe Habsburg
   E-Mail: z.B. woelfehabsburg@pfadimeggen.ch
   Passwort: Fordere beim Webmaster das Passwort an und gib es ein.
- Klicke dann auf Anmelden.
  Gib dann folgende Daten ein: Benutzername: z.B. woelfehabsburg@pfadimeggen.ch Accounttyp: IMAP Server für eintreffende E-Mails: mail.chaosnet.ch Server für ausgehende E-Mails: mail.chaosnet.ch
- 4. Klicke erneut auf Anmelden. Der Verbindungsaufbau kann einige Sekunden dauern. Klicke danach auf Fertig.

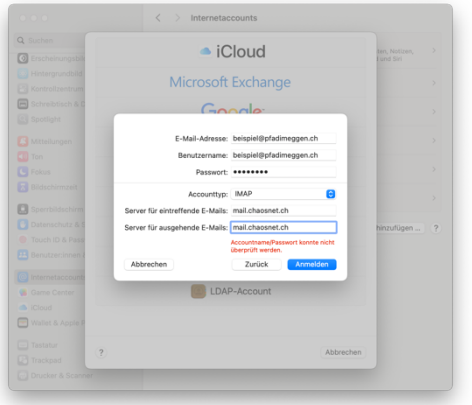

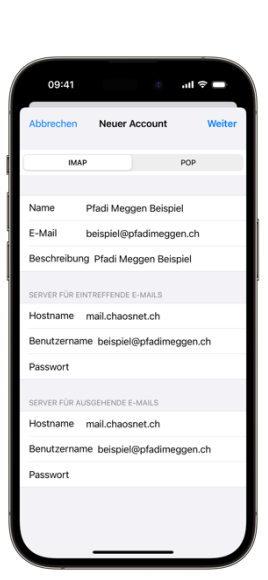

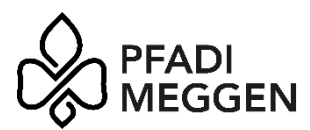

## Microsoft Outlook für Mac

- Im Programm Microsoft Outlook klickst du ganz oben links auf dem Bildschirm neben dem Apple Logo auf Outlook -> Einstellungen... -> Persönliche Einstellungen -> Konten -> + -> Konto hinzufügen...
- Gib deine E-Mail-Adresse ein: z.B. wolfehabsurg@pfadimeggen.ch
- Klicke auf Weiter -> Nicht Exchange? -> IMAP -> Direkt mit IMAP synchronisieren
- 4. Gib bei IMAP-Kennwort das Passwort ein, das du vom Webmaster erhalten hast. Klicke dann auf Konto hinzufügen.
- 5. Wähle nach Bedarf ein Profil und klicke dann auf Fertig.

### Microsoft Outlook für Windows 10 & 11

Befolge die Schritte in dieser Anleitung des offiziellen Microsoft Supports:

https://www.pfadimeggen.ch/email-einrichten/outlook-for-windows

Bei Problemen kannst du den Webmaster informieren.

Die Serverdetails lauten wie folgt, falls du danach gefragt wirst: E-Mail: *z.B. woelfehabsburg@pfadimeggen.ch* Benutzername: *z.B. woelfehabsburg@pfadimeggen.ch* Kennwort: *Fordere beim Webmaster das Kennwort an.* Kontoname: *z.B. Wölfe Habsburg* IMAP-Eingangsserver: mail.chaosnet.ch Port: 993 SMTP-Ausgangsserver: mail.chaosnet.ch Port: 587 SSL: aktiviert Kontotyp: IMAP4

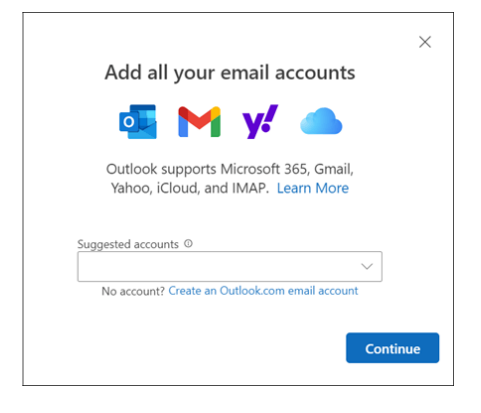

| • • • | Konto hinzufügen                             |             |
|-------|----------------------------------------------|-------------|
| $\in$ |                                              | Nicht IMAP? |
|       | E-Mail-Adresse<br>beispiel@pfadimeggen.ch    |             |
|       | IMAP-Benutzername<br>beispiel@pfadimeggen.ch |             |
|       | IMAP-Kennwort                                | 0           |
|       | Erweiterte Einstellungen anzeigen            |             |
|       | Konto hinzufügen                             |             |
|       |                                              |             |
|       |                                              |             |
|       |                                              |             |
|       |                                              |             |
|       |                                              |             |
|       |                                              |             |

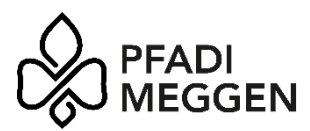

### Mail für Windows 10 & 11

Befolge die Schritte bei «Hinzufügen eines Kontos mit erweitertem Setup» in dieser Anleitung des offiziellen Microsoft Supports:

https://www.pfadimeggen.ch/email-einrichten/windows

Bei Problemen kannst du den Webmaster informieren.

Die Serverdetails lauten wie folgt: E-Mail: *z.B. woelfehabsburg@pfadimeggen.ch* Benutzername: *z.B. woelfehabsburg@pfadimeggen.ch* Kennwort: *Fordere beim Webmaster das Kennwort an.* Kontoname: *z.B. Wölfe Habsburg* Posteingangsserver: mail.chaosnet.ch Port: 993 Postausgangsserver (SMTP): mail.chaosnet.ch Port 587 Kontotyp: IMAP4

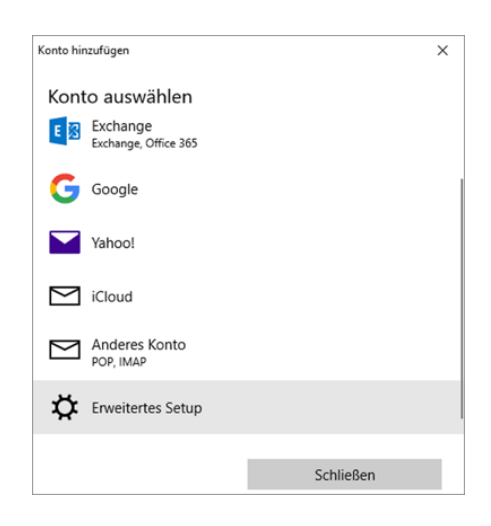

#### Gmail für Android

Befolge die Schritte in dieser Anleitung des offiziellen Google Supports: https://www.pfadimeggen.ch/email-einrichten/android

Bei Problemen kannst du den Webmaster informieren.

Die Serverdetails lauten wie folgt:

E-Mail: *z.B. woelfehabsburg@pfadimeggen.ch* Benutzername: *z.B. woelfehabsburg@pfadimeggen.ch* Kennwort: *Fordere beim Webmaster das Kennwort an.* Kontoname: *z.B. Wölfe Habsburg* Posteingangsserver: mail.chaosnet.ch Kontotyp: IMAP4 Postausgangsserver (SMTP): mail.chaosnet.ch

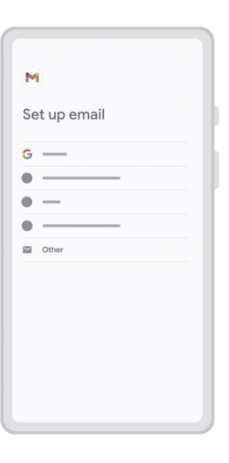